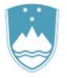

REPUBLIKA SLOVENIJA MINISTRSTVO ZA KMETIJSTVO, GOZDARSTVO IN PREHRANO

UPRAVA REPUBLIKE SLOVENIJE ZA VARNO HRANO, VETERINARSTVO IN VARSTVO RASTLIN

# Navodila

# za uporabo spletne aplikacije EPI

# Diagnostične preiskave – divje živali

|                                                                     | Navodila      | Odjava                 | Sporočilo - popravek EPI | VURS_QA13          |  |
|---------------------------------------------------------------------|---------------|------------------------|--------------------------|--------------------|--|
| <b>H</b> EPI]                                                       | Kmetija       | Volos                  | Seznam bolezni           | Seznam vrst živali |  |
| SISTEM ZA SPREMLJANJE, POROČANJE IN OBVEŠČANJE<br>O BOLEZNIH ŽIVALI |               |                        |                          |                    |  |
|                                                                     | => BOLEZ      | NI ŽIVALI              |                          |                    |  |
|                                                                     | - Zapisnil    | k o pojavih bolezni    |                          |                    |  |
|                                                                     | - Zapisnil    | k o pojavih bolezni v  | klavnicah                |                    |  |
|                                                                     | - Pregled     | pojavov bolezni        |                          |                    |  |
|                                                                     | - Poročilo    | o o pojavih bolezni    |                          |                    |  |
|                                                                     | => DIAGNO     | STIČNE PREISK          | AVE                      |                    |  |
|                                                                     | - Diagnos     | stične preiskave       |                          |                    |  |
|                                                                     | - Diagnos     | stične preiskave - div | je živali                |                    |  |
|                                                                     | - Poročilo    | o o opravljenem delu   |                          |                    |  |
|                                                                     | - Prijava     | napak                  |                          |                    |  |
|                                                                     | - Verzije i   | modulov                |                          |                    |  |
|                                                                     | => CEPLJE     | INJA                   |                          |                    |  |
|                                                                     | - Cepljenj    | ja                     |                          |                    |  |
|                                                                     | - Poročilo    | o o opravljenih ceplje | njih                     |                    |  |
|                                                                     | => PATOLO     | OGIJA                  |                          |                    |  |
|                                                                     | - Pogini i    | n živalski stranski pr | oizvodi                  |                    |  |
|                                                                     | => BIOVAR     | NOST                   |                          |                    |  |
|                                                                     | - Biovarn     | ost - kategorizacija r | ej prašičev              |                    |  |
|                                                                     | - Poročilo    | o o opravljeni katego  | rizaciji rej prašičev    |                    |  |
|                                                                     | => PREGLI     | EDI OBRATOV            |                          |                    |  |
|                                                                     | - Veterina    | arski pregled          |                          |                    |  |
|                                                                     | - Poročilo    | o o opravljenih veteri | narskih pregledih        |                    |  |
| 🛢 Uprava za varno hrano. 🙁                                          | OSNOVNA STRAN |                        |                          | POMOČ              |  |
| veterinarstvo in varstvo rastlin                                    |               |                        |                          |                    |  |

Januar 2024 Sektor za zdravje in dobrobit živali

# KAZALO

# Vsebina

| UVOD                                                                                      | 3  |
|-------------------------------------------------------------------------------------------|----|
| DOSTOP DO APLIKACIJE                                                                      | 4  |
| VNOS »ZOVT - SPLOŠNI«                                                                     | 6  |
| VNOS UPLENITELJA/NAJDITELJA, KOORDINAT IN LOKACIJE                                        | 7  |
| IZBIRANJE NAMENA PREISKAVE IN PLAČNIKA                                                    | 8  |
| VRSTA ŽIVALI                                                                              | 10 |
| VPRAŠANJA O STEKLINI                                                                      | 11 |
| VNOS ZAPISNIKA O ODVZEMU VZORCEV                                                          | 12 |
| IZBIRA PRAVILNE LETNICE ODREDBE – VNOS PREHODNIH VZORCEV                                  | 12 |
| ZAKLJUČEVANJE ZAPISNIKA                                                                   | 13 |
| PRIMERI                                                                                   | 14 |
| Odredba DIVJE ŽIVALI – PTIČI in Odredba DIVJE ŽIVALI – RACE MLAKARICE ODSTREL             | 14 |
| Odredba PARAZITOZE divje živali LISICE in Odredba PARAZITOZE divje živali                 | 15 |
| Odredba DIVJE ŽIVALI - DIVJI PRAŠIČI                                                      | 16 |
| Odredba DIVJE ŽIVALI – DIVJI PRAŠIČI območje z visokim tveganjem                          | 17 |
| Odredba DIVJE ŽIVALI - DIVJI PRAŠIČI pogin ali Odredba DIVJE ŽIVALI - DIVJI PRAŠIČI povoz | 18 |
| Odredba DIVJE ŽIVALI - NETOPIRJI                                                          | 19 |
| VNOS STEKLINE PRI LISICAH                                                                 | 20 |

### UVOD

Podsklop Diagnostične preiskave - divje živali je del sklopa Diagnostične preiskave v CIS EPI.

Dostop do Diagnostičnih preiskav - divje živali je omogočen preko spletne strani Uprave za varno hrano, veterinarstvo in varstvo rastlin - Spremljanje zdravstvenega stanja živali, programov izkoreninjenja bolezni živali ter cepljenj živali - Odredba 2024 (https://www.gov.si/zbirke/storitve/spremljanje-zdravstvenega-stanja-zivali-programov-izkoreninjenja-bolezni-zivali-ter-cepljenj-zivali-odredba-2024/).

V Diagnostične preiskave - divje živali je treba vnesti vse preiskave na bolezni pri divjih živalih iz priloge 1 Pravilnika o boleznih živali (Uradni list RS, št. 81/07 in 24/10) in vsakoletno Odredbo o izvajanju sistematičnega spremljanja zdravstvenega stanja živali, programov izkoreninjenja bolezni živali ter cepljenj živali (letna odredba) v skladu s pravilnikom, ki ureja CIS EPI (Uradni list RS, št. 50/10).

Diagnostične preiskave - divje živali so namenjene vnosu vzorcev vseh vrstah divjih živali (slika 1):

- <u>PROSTOŽIVEČE PTICE</u>
- <u>DIVJAD</u> (dihur, divja mačka, divji prašič, jazbec, jež, kozorog, kuna, lisica, medved, muflon, netopir, nutrija, podlasica, rakun, ris, veverica, vidra, volk),
- <u>CERVIDI</u> (srnjad in jelenjad),
- LAGOMORFI (zajci, kunci),
- <u>GLODALCI.</u>

#### Slika 1: Seznam živalskih vrst

| Sez | nam živalskih vrst Najdi |  |
|-----|--------------------------|--|
|     | Živalska vrsta           |  |
| 1   | PROSTOŽIVEČE PTICE       |  |
| 2   | DIVJAD                   |  |
| 3   | CERVIDI                  |  |
| 4   | LAGOMORFI                |  |
| 5   | GLODALCI                 |  |
|     |                          |  |

## DOSTOP DO APLIKACIJE

Po prijavi v sistem na osnovni strani pod sklopom »Diagnostične preiskave« kliknete na Diagnostične preiskave – divje živali (slika 2).

| <b>Slika 2</b> : Osnovna stra | n za dostop do sklopa     | Diagnostične pr              | eiskave – divje živali   |                    |  |  |
|-------------------------------|---------------------------|------------------------------|--------------------------|--------------------|--|--|
|                               | Navodila                  | Odjava                       | Sporočilo - popravek EPI | VURS_QA1           |  |  |
|                               | Kmatiia                   | Volos                        | Company Independ         | Comon unt živeli   |  |  |
|                               | Kmetija                   | VOIOS                        | Seznam bolezni           | Seznam vrst zivali |  |  |
| SISTEM ZA                     |                           |                              |                          | <b>VEŠČANJE</b>    |  |  |
|                               |                           |                              |                          | LOCANOL            |  |  |
|                               | 08                        | OLEZNIH                      | ZIVALI                   |                    |  |  |
|                               | => BOLEZNI                | ŽIVALI                       |                          |                    |  |  |
|                               | - Zapisnik o              | pojavih bolezni              |                          |                    |  |  |
|                               | - Zapisnik o              | pojavih bolezni v k          | lavnicah                 |                    |  |  |
|                               | - Pregled po              | javov bolezni                |                          |                    |  |  |
|                               | - Poročilo o              | pojavih bolezni              |                          |                    |  |  |
|                               | => DIAGNOS                | TIČNE PREISK/                | AVE                      |                    |  |  |
|                               | - Diagnostič              | ne preiskave                 |                          |                    |  |  |
|                               | - <u>Diagnontič</u>       | <u>ne preiskave - divj</u> e | e živali                 |                    |  |  |
|                               | - Poroči opravljenem delu |                              |                          |                    |  |  |
|                               | - Prijava napak           |                              |                          |                    |  |  |
|                               | - Verzije mod             | dulov                        |                          |                    |  |  |
|                               | => CEPLJEN.               | JA                           |                          |                    |  |  |
|                               | - Cepljenja               |                              |                          |                    |  |  |
|                               | - Poročilo o              | opravljenih cepljer          | ijih                     |                    |  |  |
|                               | => PATOLOG                | IJA                          |                          |                    |  |  |
|                               | - Pogini in ži            | ivalski stranski pro         | izvodi                   |                    |  |  |
|                               | => BIOVARN                | OST                          |                          |                    |  |  |
|                               | - Biovarnost              | - kategorizacija re          | j prašičev               |                    |  |  |
|                               | - Poročilo o              | opravljeni kategori          | zaciji rej prašičev      |                    |  |  |
|                               | => PREGLED                | I OBRATOV                    |                          |                    |  |  |
|                               | - Veterinars              | ki pregled                   |                          |                    |  |  |
|                               | - Poročilo o              | opravljenih veterin          | arskih pregledih         |                    |  |  |
|                               |                           |                              |                          |                    |  |  |

S

Odpre se iskalnik - divje živali, kjer lahko, podobno kot v iskalniku Diagnostične preiskave, iščete zaključene ali delno kreirane zapisnike po posameznih iskalnih parametrih (št. zapisnika, oznaka vzorca, lovska družina, datum vzorčenja, namen,...). Pri iskanju morate biti pozorni, da izberete pravo leto!

|                                                          | Navodila                     | Odjava                 | Sporočilo - popravek EPI     | GENERIC USER        |
|----------------------------------------------------------|------------------------------|------------------------|------------------------------|---------------------|
| () EPI                                                   | Kmetija                      | Volos<br>Volos         | Seznam bolezni               | Seznam vrst živali  |
|                                                          |                              | ISKALNIK - DIVJE Z     | ŽIVALI                       |                     |
| lskanje glede na zap                                     | oisnik oz. oznako vzorca     |                        |                              | Vnos ZOVT - splošni |
| Številka                                                 | zapisnika                    | Najdi                  |                              |                     |
| Ozna                                                     | aka vzorca                   |                        |                              |                     |
| lskanje glede na Mll                                     | ) gospodarstva oz. uplenite  | elja/najditelja živali | Stadij zapisnika             |                     |
|                                                          | G-MID KMG-MID                |                        | V POSTOPKU VNOSA VA          |                     |
| Uplenitelj/naj                                           | ditelj živali                |                        | ZAKLJUČEN S STRANI VA        |                     |
|                                                          | Naslov                       | Iskanje naslova        | SPREJET NA NVI               |                     |
| lskanje glede na odv                                     | vzete vzorce in datum        |                        | ZAKLJUČEN S STRANI NVI       |                     |
| Datum vz                                                 | orčenja od do                |                        | ZAKLJUČEN S STRANI VURS      |                     |
| Datum zaključka pre                                      | eiskave od do                |                        | Samo sum. ali poz. rezultati |                     |
| Datun                                                    | n izpisa od do               |                        | Samo ostali neneg. rezultati |                     |
| lskanje glede na vrs                                     | to živali, bolezen, material |                        | Namen, plačnik               |                     |
| 1                                                        | /rsta živali                 |                        | ✓ Odredba                    |                     |
|                                                          | Kategorija                   |                        | 🗹 Stranka                    |                     |
|                                                          | Bolezen                      |                        | Z Drugo                      |                     |
|                                                          | Material                     |                        | Plačnik                      |                     |
| lskanje glede na ob                                      | močje oz. organizacijo       |                        | Odločba                      |                     |
| Pristojni                                                | OU VURS                      |                        | Št. odločbe                  |                     |
| Vet. or                                                  | ganizacija                   |                        | Datum odl.                   |                     |
|                                                          | Občina                       |                        | Leto izvajanja               |                     |
|                                                          | Naselje                      |                        | Lefo 2024 2023               |                     |
| Izpis v dat                                              | oteko (xis)                  | Najdi Počisti          | 2022 -                       |                     |
| St. prikazanił                                           | n zadetkov 100               |                        |                              |                     |
| Uprava za varno hrano, Sveterinarstvo in varstvo rastlin | OSNOVNA STRAN                |                        |                              | PÔMOČ               |

Slika 3: Iskalnik zapisnikov v sklopu Diagnostične preiskave - divje živali, glede na različne iskalne parametre

# VNOS »ZOVT - SPLOŠNI«

Za kreiranje zapisnika o odvzemu vzorca in Spremnega dopisa za analizo kliknete <u>Vnos ZOVT - splošni</u> Prikaže se stran z zahtevanimi vnosnimi polji (slika 4).

| Slika 4: Obrazec za vnos | podatkov | o zapisniku |
|--------------------------|----------|-------------|
|--------------------------|----------|-------------|

| G-MI              | D Najdi                    |                 | Občina               |                   |
|-------------------|----------------------------|-----------------|----------------------|-------------------|
| olenitelj/najdite | lj 📃                       |                 | Koda revirja         |                   |
|                   |                            |                 | х                    | Iskanje koordinat |
| Ulica, H          | š                          | Iskanje naslova | Y                    |                   |
| Pošt              | a 🗌                        |                 | Lokacija             |                   |
| Davčna št         | t.                         |                 |                      | 14.               |
| Name              | n 🗌 Po odredbi / Programi  |                 |                      |                   |
|                   | Stranka                    |                 | Št. predh. zapisnika |                   |
|                   | Drugo                      |                 |                      |                   |
| Plačni            | k 🗌 Lastnik                |                 |                      |                   |
|                   | Proračun                   |                 |                      |                   |
|                   | Drugo Priimek, im          | e               |                      | Davčna št.        |
|                   | Naslo                      | v               | 2                    |                   |
| /rsta živali 🛄    |                            |                 |                      |                   |
| Steklina          | Stik s psom                | da 🔲 ne 🗌       |                      |                   |
|                   | Stik z dom. živaljo        | da 📃 ne 🗌       |                      |                   |
|                   | Stik s človekom            | da 📃 ne 🗌       |                      |                   |
|                   | Območje cepljenja stekline | da 📃 ne 📃       |                      |                   |

## VNOS UPLENITELJA/NAJDITELJA, KOORDINAT IN LOKACIJE

Kadar lovec odda vzorce veterinarski organizaciji, je treba obvezno izpolniti podatek o lovski družini, ne glede na namen preiskave (redni odstrel lisic, uplenjene živali, ki so kazale klinične znake bolezni,...). Lovsko družino izberete iz šifranta (slika 5).

Če preiskavo zahteva stranka, ki ima znani MID, vnesete številko G-MID oziroma vnesete podatke o najditelju preko *»iskanje naslova« (glej Splošna uporabniška navodila - diagnostika*).

Obvezen podatek so **koordinate**, kjer je bila žival najdena, uplenjena ali pokončana (slika 5). Znane lovske koordinate (npr. L6C6), ki jih vpišete brez presledkov v polje *»koda revirja*«, se avtomatsko pretvorijo v koordinati *»x*« in *»y*«, ko se pomaknete v novo okence. V nasprotnem primeru poiščete koordinate preko *»iskanja koordinat*« (*glej splošna uporabniška navodila*). Odpre se novo okence - zemljevid, kjer v iskalnik vnesete naslov in lokacijo najdbe. Na zemljevidu se desno spodaj izpišejo koordinate, ki jih ročno vpišete v EPI zapisnik.

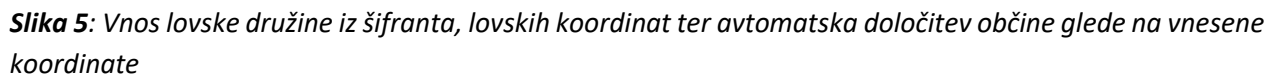

| Vnos ZOVT - splošni  |                 |              |             |               |  |  |
|----------------------|-----------------|--------------|-------------|---------------|--|--|
| Datum izpisa         |                 |              |             |               |  |  |
| G-MID 1001 Najdi     |                 | Občina       | KOČEVJE     |               |  |  |
| Uplenitelj/najditelj |                 | Koda revirja |             |               |  |  |
|                      |                 | x            | 56500 Iskar | nje koordinat |  |  |
| Ulica, HŠ            | Iskanje naslova | Y            | 486500      |               |  |  |
| Pošta                |                 | Lokacija     |             |               |  |  |
| Davčna št.           |                 |              |             |               |  |  |

**Občino,** kjer je bila žival uplenjena, najdena ali pokončana, izberete sami oziroma jo na podlagi vnesenih koordinat ali »*kode revirja*« določi program sam. Če ponudi napačno občino, preverite vnesene koordinate ali kode revirja oziroma pravilno občino izberite iz šifranta.

**Lokacija** ni obvezen podatek (slika 6), lahko pa se vnesejo informacije o natančnejšem opisu mesta, kjer je bila žival najdena/uplenjena/pokončana. Če je polje prazno, aplikacija opozori, da ni vpisane lokacije. Po želji (*kliknete »prekliči«*) vpišete podrobnosti o lokaciji ali nadaljujte s kreiranjem zapisnika (*kliknete »v redu«*).

*Slika 6*: Obvestilo o opcijskem vnosu podatkov o lokaciji vzorca

|                                                    |             | × |  |  |  |
|----------------------------------------------------|-------------|---|--|--|--|
| Spletno mesto pravi                                |             |   |  |  |  |
|                                                    |             |   |  |  |  |
| Niste vpisali lokacije! Nadaljujem                 | kijub temu: |   |  |  |  |
| Tej strani ne dovoli ustvarjanja dodatnih sporočil |             |   |  |  |  |
| V redu                                             | Prekliči    |   |  |  |  |
|                                                    |             |   |  |  |  |

## IZBIRANJE NAMENA PREISKAVE IN PLAČNIKA

Izbirate lahko med naslednjimi nameni:

a) Po odredbi (kreiranje zapisnika v skladu z letno odredbo):

#### Slika 7: Izbiranje namena preiskav in plačnika preiskav

| Namen 🗹      | Po odredbi / Programi 🛄 |                      |            |
|--------------|-------------------------|----------------------|------------|
|              | Stranka                 | Št. predh. zapisnika |            |
|              | Drugo                   |                      |            |
| Plačnik      | Lastnik                 |                      |            |
| $\checkmark$ | Proračun                |                      |            |
|              | Drugo Priimek, ime      |                      | Davčna št. |
|              | Naslov                  |                      |            |

Slika 8: Nabor možnosti kreiranja zapisnikov pod namenom Odredba DIVJE ŽIVALI

| 1  | Odredba DIVJE ŽIVALI - DIVJI PRAŠIČI - 2024        |
|----|----------------------------------------------------|
| 2  | Odredba DIVJE ŽIVALI - D.PRAŠ. obm. visoko t2024   |
| 3  | Odredba DIVJE ŽIVALI - D.PRAŠIČI pogin - 2024      |
| 4  | Odredba DIVJE ŽIVALI - D.PRAŠIČI povoz - 2024      |
| 5  | Odredba DIVJE ŽIVALI - NETOPIRJI - 2024            |
| 6  | Odredba DIVJE ŽIVALI - PTIČI - 2024                |
| 7  | Odredba DIVJE ŽIVALI - RACE MLAKARICE ODSTREL 2024 |
| 8  | Odredba PARAZITOZE divje živali - LISICE 2024      |
| 9  | Odredba PARAZITOZE divje živali - 2024             |
| 10 | Odredba SISTEMATIKA - POGIN - 2024                 |
|    |                                                    |
|    |                                                    |

Glede na vsebino letne odredbe se lahko šifrant Odredb od leta do leta razlikuje.

b) **Stranka**: kadar zahteva preiskave lastnik/uplenitelj divjih živali (npr. vzorčenje na trihinelo, ...) oziroma se preiskave **ne** krijejo iz proračuna (polje plačnik proračun je neaktivno).

Slika 9: Namen vzorčenja na zahtevo stranke

| Namen 🗌   | Po odredbi / Programi |                         |            |
|-----------|-----------------------|-------------------------|------------|
|           | Stranka               | Št. predh.<br>zapisnika |            |
|           | Drugo                 |                         |            |
| Plačnik 🗹 | Lastnik               |                         |            |
|           | Proračun              |                         |            |
|           | Drugo Priimek, ime    |                         | Davčna št. |
|           | Naslov                |                         |            |

c) Drugo:

Slika 10: Nabor možnosti kreiranja zapisnikov pod namenom drugo

| (A) ( | IVHV/R                 | VURS_QA13 |
|-------|------------------------|-----------|
|       | EPI                    | Odjava    |
| Nam   | en - Drugo             |           |
|       |                        |           |
| 1     | odstrel bolna-sum      |           |
| 2     | pogin                  |           |
| 3     | povoz                  |           |
| 4     | <u>pokončana</u>       |           |
| 5     | uradni nadzor          |           |
| 6     | bolna                  |           |
| 7     | nadaljevanje vzorčenja |           |
| 8     | HPAI - ZOO - 2023      |           |
|       |                        |           |

- odstrel bolna-sum: divja žival je v času pred poginom/odstrelom kazala znake bolezni,
- pogin: žival je najdena poginjena (ni podatkov o znakih bolezni),
- povoz: žival je bila povožena (ni podatkov o znakih bolezni),
- pokončana: žival so pokončali (ni kazala znakov bolezni),
- uradni nadzor: žival je poslal uradni veterinar z namenom uradnega nadzora,
- bolna: žival je kazala klinične znake bolezni,
- <u>nadaljevanje vzorčenja</u>: pri predhodni preiskavi/kliničnem pregledu se veterinar odloči za odvzem vzorcev in nadaljnje preiskave – treba je vpisati št. prehodnega zapisnika

Pri plačniku izbiramo med naslednjimi možnostmi:

- lastnik (glej splošna uporabniška navodila),

- proračun: izbere se samodejno, kadar izberemo namen Odredba, ali se za divjo žival sumi, da je zbolela za bolezen iz priloge 2 Pravilnika o boleznih živali, ter za vse lisice, kjer se zahteva preiskava na steklino in niso vzorčene pod Odredba DIVJE ŽIVALI LISICE (npr. lisica, sumljiva na steklino),
- drugo (glej splošna uporabniška navodila).

### VRSTA ŽIVALI

Izbirate lahko med prostoživečimi pticami, divjadjo, cervidi, lagomorfi in glodalci (slika 1).

!Pomembno! Pri odvzemu vzorcev jelenov ali srnjakov je treba izbrati vrsto živali CERVIDI (slika 11) in šele na »vnosu zapisnika o odvzemu vzorcev« med kategorijo izbrati jelenjad ali srnjad (slika 12).

#### Slika 11: Izbor med cervidi

| Vnos ZO<br>Datum izpisa | VT - splošr          | i                |        |                         |           |                   |   |
|-------------------------|----------------------|------------------|--------|-------------------------|-----------|-------------------|---|
| G-MID                   | Naj                  | li               |        | Občina                  | ŽELEZNIKI |                   |   |
| Uplenitelj/najditelj    |                      | ••               |        | Koda revirja            |           |                   |   |
|                         |                      |                  |        | х                       | 124177    | Iskanje koordinat |   |
| Ulica, HS               |                      | Iskanje n        | aslova | Y                       | 434522    |                   | _ |
| Poŝta                   |                      |                  |        | Lokacija                |           |                   |   |
| Davčna št.              |                      |                  |        |                         |           |                   |   |
| Namen                   | Po odredbi / Pr      | grami            |        |                         |           |                   |   |
|                         | Stranka              |                  |        | Št. predh.<br>zapisnika |           |                   |   |
|                         | Drugo                |                  |        |                         |           |                   |   |
| Plačnik                 | Lastnik              |                  |        |                         |           |                   |   |
|                         | Proračun             |                  |        |                         |           |                   |   |
|                         | Drugo Priim          | ek, ime          |        |                         |           | Davčna št.        |   |
|                         |                      | Naslov           |        |                         |           |                   |   |
| Vrsta živali 🛄.         | CERVIDI              |                  |        |                         |           |                   |   |
| Steklin                 | Stik s psom          | la 🗌 ne 🗌        |        |                         |           |                   |   |
| (                       | Stik z dom. živaljo  | da 🗌 ne 🗌        |        |                         |           |                   |   |
|                         | Območje cepljenja sl | ekline da 🗹 ne 🗌 |        |                         |           |                   |   |
|                         |                      | Shrani in nada   | aljuj  | Počisti                 |           |                   |   |

#### Slika 12: Kategorija cervidi

| Katego | orija CERVIDI |  |  |  |  |  |  |  |
|--------|---------------|--|--|--|--|--|--|--|
| Šifra  | Kategorija    |  |  |  |  |  |  |  |
| 74     | <u>Damjak</u> |  |  |  |  |  |  |  |
| 72     | Jelenjad      |  |  |  |  |  |  |  |
| 73     | <u>Srnjad</u> |  |  |  |  |  |  |  |
|        |               |  |  |  |  |  |  |  |

Kadar vzorčimo ptice, je treba izbrati vrsto živali **PROSTOŽIVEČE PTICE** in šele na vnosu zapisnika o odvzemu vzorcev med kategorijo izbrati vrsto prostoživeče ptice (seznam različnih divjih ptic). Če v kategoriji živali ne najdete ustrezne vrste, izberete najbližjo in v opombe napišete pravilno vrsto. Zahtevek za dopolnitev seznama in popravek zapisnika pošljete na epi.uvhvvr@gov.si.

## VPRAŠANJA O STEKLINI

Kadar izberete namena drugo ali stranka, je treba odgovoriti na vprašanja o steklini (slika 13).

Slika 13: Shema za vnos vprašanj o morebitnem stiku divje živali s psom, domačimi živalmi in ljudmi

| Steklina | Stik s psom                | da 📃 ne |
|----------|----------------------------|---------|
|          | Stik z dom. živaljo        | da 📃 ne |
|          | Stik s človekom            | da 📃 ne |
|          | Območje cepljenja stekline | da 🗹 ne |
|          |                            |         |

V nasprotnem primeru aplikacija ne dovoli shraniti zapisnika in opozori, da morate izpolniti manjkajoče podatke (slika 14).

Slika 14: Opozorilo o nujnosti vnosa zahtevnih podatkov o steklini

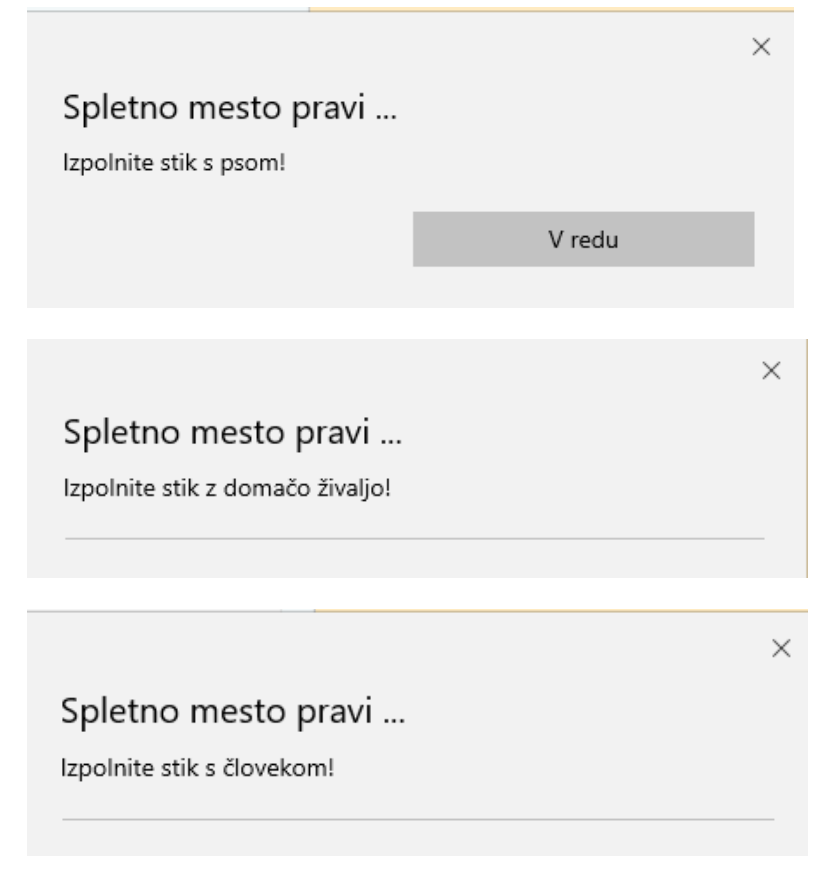

Po vnosu vseh zahtevanih podatkov s pritiskom na *»shrani in nadaljuj«* pridete na stran *»vnos zapisnika o odvzemu vzorcev«* (slika 15).

#### **VNOS ZAPISNIKA O ODVZEMU VZORCEV**

Podatki o veterinarju in pristojnem območnem uradu so izpolnjeni glede na uporabnika oziroma veterinarsko organizacijo ali NVI (*glej splošna uporabniška navodila*).

Vnesete podatke o **datumu odstrela/najdbe**, **identifikacijski številki živali**, **številki vzorca (črtna koda)**, spolu (*če je znan*), starosti (*če je znana*), kategoriji, materialu, zahtevanih preiskavah, teži živali (*divji* prašiči, če so podatki znani) in o številki obročka (prostoživeče ptice, če so podatki znani). Pri posameznih Odredbah so kategorije, material in zahtevane preiskave že določeni oziroma je omejena možnost izbire.

|             |                       | /R                          | Diagnostične preiskave - divje<br>ivali =>                                     |      | Pojdi   | na stran:  |       | 1            |                    |           |                    |                    |
|-------------|-----------------------|-----------------------------|--------------------------------------------------------------------------------|------|---------|------------|-------|--------------|--------------------|-----------|--------------------|--------------------|
|             |                       | <u> </u>                    | Prva stran                                                                     |      | Vse na  | eni strani | i 👘   | Zadr         | ija stran          |           | Zaključ            | evanje             |
| Datu        | m izpisa:             |                             |                                                                                |      | Števil  | ka zapisa  |       |              |                    |           |                    | STRAN 1/           |
|             |                       |                             |                                                                                | P    | lačnik: | Proračun   |       | 10008285     | 1                  |           |                    | SHRANI             |
| VN          | IOS ZAP               | ISI                         | NIKA O ODVZEMU VZ                                                              | ORC  | CEV     |            |       |              |                    |           |                    |                    |
| G-MI        | ID:                   | 1001                        | l i i i i i i i i i i i i i i i i i i i                                        |      |         |            | Vrsta | živali:      |                    | DIVJAD    |                    |                    |
| Jple        | nitelj/najditelj:     |                             | _                                                                              |      |         | l. I       | Name  | en:          |                    | Odredba   | SISTEMA            | TIKA -             |
| Vasl        | OV:                   | Obč                         | ina KOČEVJE, (56500,486500)                                                    |      |         |            |       |              |                    | POGIN -   |                    |                    |
| Davč        | čna številka:         |                             |                                                                                |      |         |            |       |              |                    |           | _                  |                    |
| Prist       | ojni OU:              | _                           |                                                                                |      |         |            | Datur | m odstrela/n | ajdbe:             | I         |                    |                    |
| Veter       | rinar:                |                             |                                                                                |      |         |            | Poda  | tke vnesel:  |                    | GENERIC   | USER               |                    |
| Stek        | lina                  | Stik<br>Stik<br>Stik<br>Obm | s psom NE<br>z dom. živaljo NE<br>s človekom NE<br>ločje cepljenja stekline DA |      |         |            |       |              |                    |           |                    |                    |
| Zap.<br>št. | lden. števi<br>živali | lka                         | Številka vzorca<br>(črtna koda)                                                | Spol | Star.   | Kategorij  | a I   | Vaterial     | Zahteva<br>preiska | ane<br>ve | Teža<br>živali(kg) | Žival<br>obročkana |
| 1           |                       |                             |                                                                                |      |         |            |       |              |                    |           |                    | <br>Ži i ži        |
|             |                       |                             |                                                                                |      |         |            |       |              |                    |           |                    | St. obrocka        |
|             | Prepiši               |                             |                                                                                |      |         |            |       |              |                    |           |                    | 1                  |
| 2           |                       |                             |                                                                                |      |         |            |       | :            |                    |           |                    |                    |
|             |                       |                             |                                                                                |      |         |            |       |              |                    |           |                    | Št. obročka        |
|             | Prepiši               |                             |                                                                                |      |         |            |       |              |                    |           |                    | 1                  |

Slika 15: Vnos zapisnika o odvzemu vzorca

### IZBIRA PRAVILNE LETNICE ODREDBE – VNOS PREHODNIH VZORCEV

Vzorec v EPI vpiše prvi prejemnik: veterinarska organizacija ali NVI.

Pri delu po letni odredbi je treba izbrati pravilen namen in letnico odredbe, ki se nanaša na letnico najdbe. Če je bila najdba zabeležena v letu 2023, vzorec pa je bil odvzet v letu 2024, je treba v EPI izbrati odredbo z letnico 2023 (slika 16).

#### Slika 16: Izbira letnice odredbe

| 1 Odredba DIVJE ŽIVALI - DIVJI PRAŠIČI - 2024        | 1 Odredba DIVJE ŽIVALI - D. PRAŠIČI pogin povoz-2023                                        |
|------------------------------------------------------|---------------------------------------------------------------------------------------------|
| 2 Odredba DIVJE ŽIVALI - D.PRAŠ. obm. visoko t2024   | 2 Odredba DIV/JE ŽIVALI - DIV/JI PRAŠIČI - 2023                                             |
| 3 Odredba DIVJE ŽIVALI - D.PRAŠIČI pogin - 2024      | 2 Odredba DIVJE ŽIVALI – DIVITI (NOIOT - 2023                                               |
| 4 Odredba DIVJE ŽIVALI - D.PRAŠIČI povoz - 2024      | Odledda Divije Zivaci - D.PRAS. ddm. visoko (2023 Odredba Divije Živaci - NETODID II., 2022 |
| 5 Odredba DIVJE ŽIVALI - NETOPIRJI - 2024            | 4 Odredba DIVJE ZIVALI - NE TOPIRJI - 2023                                                  |
| 6 Odredba DIVJE ŽIVALI - PTIČI - 2024                | 5 Odredba DIVJE ZIVALI - PTICI - 2023                                                       |
| 7 Odredba DIVJE ŽIVALI - RACE MLAKARICE ODSTREL 2024 | 6 Odredba DIVJE ZIVALI - RACE MLAKARICE ODSTREL 2023                                        |
| 8 Odredba PARAZITOZE divje živali - LISICE 2024      | 7 Odredba PARAZITOZE divje živali - LISICE 2023                                             |
| 9 Odredba PARAZITOZE divje živali - 2024             | 8 Odredba PARAZITOZE divje živali - 2023                                                    |
| 10 Odredba SISTEMATIKA - POGIN - 2024                | 9 Odredba SISTEMATIKA - POGIN - 2023                                                        |

# ZAKLJUČEVANJE ZAPISNIKA

Zapisnik shranite in zaključite v skladu s splošnimi uporabniškimi navodili (slika 17).

#### Slika 17: Zaključevanje zapisnika

|                   | 04.10.12                                       |                   |                            | METKA PRVIIIŠEK    |
|-------------------|------------------------------------------------|-------------------|----------------------------|--------------------|
| Vepks             | Diagnostične<br>preiskave - divje živali<br>=> | Pojdi na stran:   | 1                          |                    |
|                   | Prva stran                                     | Vse na eni strani | Zadnja stran               | Zaključevanje      |
| G-MID: 1001       |                                                |                   |                            | STRAN Z/1          |
|                   |                                                |                   |                            | SHRANI             |
| Opombe            |                                                |                   | .::                        | Št. vzorcev 0      |
| potrjujerno odvze | m vzorcev                                      |                   | ODVZETI VZORCI<br>skupaj 0 | I ZAH. PREISKAVE   |
| <                 | SHRANI IN ZAKLJUČI ZA                          | APISNIK           | neizvedeno 0               | -                  |
|                   |                                                |                   |                            |                    |
| Pojdi na stran: 1 |                                                | Nova strar        | Zaključevanje              | Predogled poročila |

## PRIMERI

## Odredba DIVJE ŽIVALI – PTIČI in Odredba DIVJE ŽIVALI – RACE MLAKARICE ODSTREL

Pri Odredbi DIVJE ŽIVALI - PTIČI so kot vrsta živali določene PROSTOŽIVEČE PTICE, kategorija (vrsta ptice) se določi po seznamu in je obvezna. Odredba DIVJE ŽIVALI – RACE MLAKARICE ODSTREL je namenjena izključno spremljanju AI pri rednem odstrelu rac mlakaric in je vpis uplenitelja obvezen. Zahtevana preiskava je aviarna influenca (AI), možno pa je izbrati vrsto materiala (trahealni ali kloakalni bris, organi, kri). Če so znani, vpišete podatke o številki obročka. Pomembno je, da kadar pri **isti živali odvzamete dva ali več vzorcev**, pri vseh uporabite **isto identifikacijsko številko živali, vendar različne oznake vzorca (črtne kode)** (slika 18).

#### Slika 18: Primer vnosa vzorcev za enega laboda

| Zap.<br>št. | ld <del>en. števi</del> lka<br>živali | Številka vzorca<br>(črtna koda) | Spol | Star. | Kategorija         | Material           | Zahtevane<br>preiskave | Teža<br>živali(kg) | Žival<br>obročkana |
|-------------|---------------------------------------|---------------------------------|------|-------|--------------------|--------------------|------------------------|--------------------|--------------------|
| 1           | SI<br>LABOD 1<br>Prepiši              | 100019959                       | м    |       | <br>Labod<br>Grbec | Bris-<br>trahealni | 🗹 🗛                    |                    | Št. obročka        |
| 2           | SI<br>LABOD 1<br>Prepiši              | 100019966                       | M    |       | <br>Labod<br>Grbec | Bris-<br>kloakalni | 🗹 🗚                    |                    | Št. obročka        |

Če v kategoriji živali (slika 19) ne najdete ustrezne vrste, izberete najbližjo in v opombe napišete pravilno vrsto. Zahtevek za dopolnitev seznama in popravek zapisnika pošljete na elektronski naslov <u>epi.uvhvvr@gov.si</u>.

#### Slika 19: Kategorija prostoživeče ptice

| 15   |                         |                |                                   |        |          |             |             | GENERIC USER      |               |  |  |  |  |  |  |
|------|-------------------------|----------------|-----------------------------------|--------|----------|-------------|-------------|-------------------|---------------|--|--|--|--|--|--|
| Ŵ    | ) ÉP                    | Diag<br>Živali | gnostične preiskave - divje<br>=> |        | Pojdi    | na stran:   | 1           |                   |               |  |  |  |  |  |  |
|      | V =                     |                | Prva stran                        |        | Vse na   | eni strani  | Zadnja stra | n Zaključevanje   |               |  |  |  |  |  |  |
| itur | n izpisa:               |                |                                   |        | Števill  | ka zapisa 📗 |             | STRAN 1/1         |               |  |  |  |  |  |  |
|      |                         |                |                                   | F      | Plačnik: | Proračun    |             |                   |               |  |  |  |  |  |  |
|      |                         |                |                                   |        |          |             |             |                   |               |  |  |  |  |  |  |
| N    | US ZAP                  | ISNIK          |                                   |        | EV       |             |             |                   | CENEDIC LISED |  |  |  |  |  |  |
| MII  | D:                      | 1001           |                                   |        |          | Y           |             |                   |               |  |  |  |  |  |  |
| bier | nitelj/najditelj:<br>w: | Chčina K       | (OČEV IE (56500 496500)           |        |          | N           | EPI         |                   | Odiava        |  |  |  |  |  |  |
| wč   | v.<br>na čtovilka:      | Obcilia N      | (OCEV3E, (30300,400300)           |        |          |             |             |                   | Oujava        |  |  |  |  |  |  |
| icto |                         | OBMOČI         |                                   |        |          |             |             |                   |               |  |  |  |  |  |  |
| tori | inar:                   |                |                                   | D AV/A |          |             | Kategorija  | a PROSTOZIVECI    | E P IICE      |  |  |  |  |  |  |
| akli |                         | Ptik o poo     | NE NE                             | RAVA   |          | '           |             |                   |               |  |  |  |  |  |  |
| enii | IId                     | Stik z don     | n. živaljo NE                     |        |          |             | Šifra       | Kategorija        |               |  |  |  |  |  |  |
|      | Stik s človekom NE      |                |                                   |        |          |             | 375         | Belorepec         |               |  |  |  |  |  |  |
|      |                         | Obmocje        | cepijenja stekilne DA             |        |          |             | 376         | Copasti Ponirek   |               |  |  |  |  |  |  |
| ıp.  | lden. števi             | ilka Šte       | evilka vzorca                     | Spol   | Star.    | Kategorija  | 377         | <u>Cma Liska</u>  |               |  |  |  |  |  |  |
| _    | zivali                  |                | rtna koda)                        | l      | <br>     |             | 378         | Crna Storklja     |               |  |  |  |  |  |  |
|      | SI                      | 1              | 00019959                          | M      |          | <u></u>     | 379         | <u>Crna Vrana</u> |               |  |  |  |  |  |  |
|      | LABOD 1                 | 1 💾            | 00010000                          | 1      |          | Grbec       | 380         | Črnoglavi Galeb   |               |  |  |  |  |  |  |
|      | Prepiši                 |                |                                   |        |          |             | 301         | Čuk               |               |  |  |  |  |  |  |
| T    | SI                      | 1              | 00040000                          | M      | i        |             | 383         | Fazan             |               |  |  |  |  |  |  |
|      |                         | 1              | 00019966                          |        |          |             | 384         | Jerebica          |               |  |  |  |  |  |  |
|      | Danaili                 |                |                                   |        |          |             | 385         | Kanja             |               |  |  |  |  |  |  |
|      | Prepisi                 |                |                                   |        | <u> </u> |             | 386         | Kavka             |               |  |  |  |  |  |  |
|      |                         |                |                                   |        |          |             | 387         | Kos               |               |  |  |  |  |  |  |
|      |                         |                |                                   | 1      |          |             | 388         | <u>Kozača</u>     |               |  |  |  |  |  |  |
|      | Prepiši                 |                |                                   |        |          |             | 389         | Kraquli           |               |  |  |  |  |  |  |
| T    |                         | i              |                                   | i      | i        |             | 390         | Labod Grbec       |               |  |  |  |  |  |  |
|      |                         | _              |                                   |        |          |             | 391         | Lesna Sova        |               |  |  |  |  |  |  |

## Odredba PARAZITOZE divje živali LISICE in Odredba PARAZITOZE divje živali

Pri odredbi PARAZITOZE divje živali LISICE je določena kategorija (lisica), material (kadaver) in zahtevane preiskave na ehinokokozo, trihinelozo in steklino (ECH, RAB, TRIHIN).

Zapisnike z namenom Odredba PARAZITOZE divje živali - LISICE (slika 20) kreirate **SAMO**, kadar je lisica odstreljena v skladu s programom UVHVVR in jo lovska organizacija – lovišče s posebnim namenom (LPN) odda s spremnim obrazcem Spremni obrazec\_PARAZITARNE ZOONOZE (na **spremnem obrazcu** je označeno, da gre za <u>redni odstrel</u>). Za vse ostale lisice, ki gredo v nadaljnje preiskave zaradi suma na steklino (spremembe v obnašanju, živčni znaki, pogin,...), izberete kot namen eno od možnosti pod **drugo** (*glej poglavje »Navodila vnos stekline EPI«*).

Zapisnike z namenom Odredba PARAZITOZE divje živali kreirate, kadar LPN odda v preiskavo drugo divjo žival, ki je potencialni gostitelj parazitoz. Žival mora spremljati Spremni obrazec\_PARAZITARNE ZOONOZE. Vrsta živali je prednastavljena DIVJAD, kategorije pa so jazbec, ris, šakal in volk. Že določene bolezni so ECH in TRIHIN. Ostalih bolezni v tem namenu ni mogoče dodati.

|                                                                                                    |              |                                        |          |                             |            |                        |              |                        |     | GENERIC USER       |                    |  |
|----------------------------------------------------------------------------------------------------|--------------|----------------------------------------|----------|-----------------------------|------------|------------------------|--------------|------------------------|-----|--------------------|--------------------|--|
|                                                                                                    | ۲<br>- di    | iagnostične preiskave<br>vje živali => | Poj      | di na str                   | an:        | 1                      |              |                        |     |                    |                    |  |
|                                                                                                    |              | Prva stran                             | Vse      | n <mark>a eni s</mark> t    | rani       | Z                      | Zadnja stran |                        |     | Zaključevanje      |                    |  |
| Datum izpisa:                                                                                                    |              |                                        |          |                             | Številka   | a zapisa               |              |                        |     | STRAN 1/           |                    |  |
|                                                                                                    |              |                                        |          | Plačnik: Proračun 100089158 |            |                        |              |                        |     |                    | SHRANI             |  |
| VNOS ZAPIS                                                                                                    | SNIK         |                                        | VZOR     | CEV                         |            |                        |              |                        |     |                    |                    |  |
| G-MID:                                                                                                    | 1001         |                                        |          |                             |            |                        | Vrsta ži     | vali:                  |     | DIVJAD             |                    |  |
| Uplenitelj/najditelj:                                                                                                 |              |                                        |          |                             |            |                        | Namen:       |                        |     | Odredba            |                    |  |
| Naslov:                                                                                                    | Občina       | CELJE, (120968,520144)                 | )        |                             |            |                        |              |                        |     | živali - LISICE    |                    |  |
| Davčna številka:                                                                                                    |              |                                        |          |                             |            |                        |              |                        |     |                    |                    |  |
| Pristojni OU:                                                                                                    |              |                                        |          |                             |            | Datum odstrela/najdbe: |              |                        |     |                    |                    |  |
| Veterinar:                                                                                                    | GENE         | RIC USER, UPRAVA RS 2                  | za varno | HRANO                       | ), V       |                        | Datum        | zorčenja:              |     |                    |                    |  |
| Steklina   Stik s psom   NE     Stik z dom. živaljo   NE     Stik s človekom   NE     Območje cepljenja stekline   DA |              |                                        |          |                             |            |                        | Podatke      | e vnesel:              |     | GENERIC            | USER               |  |
| Zap. <b>Iden. številk</b><br>št. <b>živali</b>                                                                        | ∖a Št<br>(Či | evilka vzorca<br>rtna koda)            | Spo      | Star.                       | Kategorija | Mat                    | erial        | Zahtevane<br>preiskave |     | Teža<br>živali(kg) | Žival<br>obročkana |  |
|                                                                                                    | _[1          | 0001994                                |          |                             | Lisica     | <br>Orga               | ani          | ECH                    | 1   |                    | Št. obročka        |  |
| Prepiši                                                                                                    |              |                                        |          |                             |            |                        |              |                        | HIN |                    |                    |  |

*Slika 20: Primer vnosa vzorca lisice odstreljene v skladu s programom UVHVVR* 

# Odredba DIVJE ŽIVALI - DIVJI PRAŠIČI

Pri Odredbi DIVJE ŽIVALI - DIVJI PRAŠIČI (slika 21) je določena kategorija (divji prašič) in preiskave (CSF in ASF ter AD), možno je izbrati material (kadaver, kri, organi, bezgavke). Pri divjih prašičih vnesete težo živali (če je znana).

|                                     |                         | D                           |                                                   |                                    |                |                 |                       |                |                  |          | GENERIC USER           |     |                    |                    |
|-------------------------------------|-------------------------|-----------------------------|---------------------------------------------------|------------------------------------|----------------|-----------------|-----------------------|----------------|------------------|----------|------------------------|-----|--------------------|--------------------|
|                                     | PEPI                    |                             | Diagno<br>- divje ž                               | ostične preisk<br>ivali =>         | ave            | Pojdi           | na stra               | an:            | 1                |          |                        |     |                    |                    |
|                                     |                         |                             |                                                   | Prva stran                         |                | Vse na          | <mark>i eni st</mark> | rani           |                  | Zadnja s | tran                   |     | Zaključev          | /anje              |
| Datu                                | m izpisa:               |                             |                                                   |                                    |                | Številka zapisa |                       |                |                  |          |                        |     | STRAN 1            |                    |
|                                     |                         |                             |                                                   |                                    |                |                 |                       | Plačnik: P     | roraču           | un 1     | 00088824               |     |                    | SHRANI             |
| VN                                  | OS ZAPI                 | SN                          |                                                   | ODVZE                              | MU VZ          | ORC             | CEV                   |                |                  |          |                        |     |                    |                    |
| G-MI                                | D:                      | 100                         | 1                                                 |                                    |                |                 |                       |                |                  | Vrsta ži | vali:                  |     | DIVJAD             |                    |
| Uplei                               | nitelj/najditelj:       |                             |                                                   |                                    |                |                 |                       |                |                  | Namen:   |                        |     | Odredba            |                    |
| Naslov: Občina CELJE, (120968,52014 |                         |                             |                                                   |                                    | 20144)         |                 |                       |                |                  |          |                        |     | PRAŠIČI            | -                  |
| Davč                                | na številka:            |                             |                                                   |                                    |                |                 |                       |                |                  |          |                        |     |                    |                    |
| Prist                               | ojni OU:                |                             |                                                   |                                    |                |                 |                       |                |                  | Datum o  | odstrela/najdł         | be: |                    |                    |
| Veter                               | rinar:                  |                             |                                                   |                                    |                |                 |                       |                | Datum vzorčenja: |          |                        |     |                    |                    |
| Steklina                            |                         | Stik<br>Stik<br>Stik<br>Obr | : s psom<br>: z dom. ż<br>: s človek<br>nočje cep | živaljo<br>com<br>pljenja stekline | NE<br>NE<br>DA |                 |                       |                |                  | Podatke  | e vnesel:              |     | GENERIC            | USER               |
| Zap.<br>št.                         | lden. števill<br>živali | ka                          | Številk<br>(črtna                                 | ka vzorca<br>koda)                 |                | Spol            | Star.                 | Kategorij      | a M              | laterial | Zahtevane<br>preiskave |     | Teža<br>živali(kg) | Žival<br>obročkana |
| 1                                   | SI                      |                             | 100                                               | 02345                              | 67             |                 |                       | <br>Divji praš | ič .             |          | 🗹 AS                   | F   |                    | Št. obročka        |
|                                     | Prepiši                 |                             |                                                   |                                    |                |                 |                       |                |                  |          | AD                     | F   |                    |                    |

Slika 21: Primer vnosa vzorca divjega prašiča, odstreljenega v skladu s programom UVHVVR

## Odredba DIVJE ŽIVALI – DIVJI PRAŠIČI območje z visokim tveganjem

Pri Odredbi DIVJE ŽIVALI - DIVJI PRAŠIČI območje z visokim tveganjem (slika 22) je določena kategorija (divji prašič) in preiskave **ASF** z že določenem materialom: **vranica**. Pri divjih prašičih vnesete težo živali (če je znana).

11.01.24 GENERIC USER UVHVVR Diagnostične preisk Pojdi na stran: 1 ivje živali => Zaključevanje Vse na eni strani Zadnja stran Prva stran STRAN 1/1 Datum izpisa: 04.01.2024 Številka zapisa SHRANI Plačnik: Proračun 100091016 VNOS ZAPISNIKA O ODVZEMU VZORCEV G-MID 1001 Vrsta živali: DIVJAD Odredba DIVJE ŽIVALI - D.PRAŠ Uplenitelj/najditelj: Namen: Naslov: Občina KRANJSKA GORA, (151063,402070) obm. visoko t.-2024 Davčna številka: OBMOČNI URAD KRANJ 10.01.2024 Pristojni OU: Datum odstrela/najdbe: .... Veterinar: GENERIC USER, UPRAVA RS ZA VARNO HRANO, VE ... Datum vzorčenja: Steklina Stik s psom NE Stik z dom. živaljo NE Podatke vnesel: GENERIC USER Stik s človekom NF Območje cepljenja stekline DA Zap. Iden. številka št. živali Številka vzorca Material Zahtevane Teža Žival Spol Star. Kategorija živali(kg preiskave obročkana (črtna koda) živali SL Μ 2M 🛄 🗹 ASF .... .... 100028013 Divji prašič Vranica Št. obročka PRAŚIĆ Prepiši

Slika 22: Primer vnosa vzorca divjega prašiča, odstreljenega na območju visokega tveganja

# Odredba DIVJE ŽIVALI - DIVJI PRAŠIČI pogin ali Odredba DIVJE ŽIVALI - DIVJI PRAŠIČI povoz

Pri Odredbi DIVJE ŽIVALI – D. PRAŠIČI povoz ali Odredbi DIVJE ŽIVALI – D. PRAŠIČI pogin (slika 23) je določena kategorija (divji prašič) in preiskave (CSF in ASF), možno je izbrati material (kadaver, organi). Pri divjih prašičih vnesete težo živali (če je znana).

*Slika 23*: Primer vnosa vzorcev povoženih oziroma poginjenih divjih prašičev

|                                                                                                    |                          | 11.01.24                                    |        |        |            |                |                                   |          |                        |           | GEN                | ERIC USER          |
|----------------------------------------------------------------------------------------------------|--------------------------|---------------------------------------------|--------|--------|------------|----------------|-----------------------------------|----------|------------------------|-----------|--------------------|--------------------|
|                                                                                                    |                          | Diagnostične preiskave -<br>divje živali => |        | Pojdi  | na stra    | in:            | 1                                 |          |                        |           |                    |                    |
|                                                                                                    | 0                        | Prva stran                                  |        | Vse na | eni sti    | rani           | 2                                 | Zadnja s | tran                   |           | Zaključev          | /anje              |
| Datum izpisa:                                                                                            |                          |                                             |        |        |            | Številka       | a zapisa                          |          |                        |           |                    | STRAN 1/1          |
|                                                                                                    |                          |                                             |        |        |            | Plačnik: P     | roračun                           | 1        | 00091225               |           |                    | SHRANI             |
| VNOS ZAR                                                                                                 | PISN                     | IKA O ODVZEMU                               | VZ     | ORC    | EV         |                |                                   |          |                        |           |                    |                    |
| G-MID:                                                                                                   | 100                      | 1                                           |        |        |            |                |                                   | Vrsta ži | vali:                  |           | DIVJAD             |                    |
| Uplenitelj/najditelj                                                                                     | j:                       |                                             |        |        |            |                |                                   | Namen    |                        | (         | Odredba            | DIVJE              |
| Naslov:                                                                                                  | ina POLZELA, (129270,508 | 745)                                        |        |        |            |                |                                   |          | $\sim$                 | pogin - 2 | 024                |                    |
| Davčna številka:                                                                                         |                          |                                             |        |        |            |                |                                   |          |                        |           |                    |                    |
| Pristojni OU:                                                                                            | OB                       | MOČNI URAD CELJE                            |        |        |            |                | . Datum odstrela/najdbe: 03.01.20 |          |                        |           |                    | 24                 |
| Veterinar:                                                                                               | GE                       | NERIC USER, UPRAVA RS 2                     | ZA VAR | NO HE  | RANO, '    | VE             | Datum vzorčenja:                  |          |                        |           | 04.01.20           | 24                 |
| Steklina Stik s psom Ni<br>Stik z dom. živaljo Ni<br>Stik s človekom Ni<br>Območje cepljenja stekline D/ |                          |                                             |        |        |            |                |                                   | Podatke  | e vnesel:              |           | GENERI             | USER               |
| Zap. Iden. štev<br><sup>št.</sup> živali                                                                 | ilka                     | Številka vzorca<br>(črtna koda)             |        | Spol   | Star.      | Kategorija     | a Mat                             | erial    | Zahtevane<br>preiskave |           | Teža<br>živali(kg) | Žival<br>obročkana |
| 1 SI<br>PRA ŜIĈ<br>Prepiši                                                                               |                          | 100028020                                   |        | Μ      | <b>1</b> L | <br>Divji praš | ič Org                            | ani      | ✓ ▲<br>✓ C             | SF<br>SF  |                    | Št. obročka        |
|                                                                                                    |                          |                                             |        | _      |            |                | _                                 |          |                        |           |                    |                    |

|                                  |                                              |                             | 44 04 24                                                                       |                             |              |                |                                                                                                    | GEN             |                        |            |                     |                    |  |
|----------------------------------|----------------------------------------------|-----------------------------|--------------------------------------------------------------------------------|-----------------------------|--------------|----------------|----------------------------------------------------------------------------------------------------|-----------------|------------------------|------------|---------------------|--------------------|--|
|                                  |                                              | 2                           | Diagnostične preiskave -<br>divie živali =>                                    | Pojdi na stran:             |              | 1              |                                                                                                    |                 |                        | GEN        | ERICOJER            |                    |  |
|                                  |                                              |                             | Prva stran                                                                     | Vse na eni strani           |              |                | Zadnja stran                                                                                                    |                 |                        |            | Zaključevanje       |                    |  |
| Datum                            | Datum izpisa: 11.01.2024                     |                             | 1.2024                                                                         | Številk<br>Plačnik: f       |              |                | ra zapisa Hindu Hindu Hindu Hindu Hindu Hindu Hindu Hindu Hindu Hindu Hindu Hindu Hindu Hindu Hindu Hindu Hindu |                 |                        |            | STRAN 1/1<br>SHRANI |                    |  |
| VNOS ZAPISNIKA O ODVZEMU VZORCEV |                                              |                             |                                                                                |                             |              |                |                                                                                                    |                 |                        |            |                     |                    |  |
| G-MID: 10                        |                                              | 1001                        |                                                                                |                             |              | Vrsta živali:  |                                                                                                    |                 |                        | 1          | DIVJAD              |                    |  |
| Upleni                           | itelj/najditelj:                             |                             |                                                                                |                             |              |                |                                                                                                    | Namen:          |                        |            |                     | Odredba DIVJE      |  |
| Naslo                            | v:                                           | Obà                         | ina POLZELA, (129270,508745)                                                   |                             |              |                |                                                                                                    |                 |                        |            | povoz - 2           | 2024               |  |
| Davčna številka:                 |                                              |                             |                                                                                |                             |              |                |                                                                                                    |                 |                        |            |                     |                    |  |
| Pristojni OU:                    |                                              | OBMOČNI URAD CELJE          |                                                                                |                             |              |                |                                                                                                    |                 | odstrela/najdł         | 03.01.2024 |                     |                    |  |
| Veterinar:                       |                                              | GE                          | NERIC USER, UPRAVA RS ZA V                                                     | ARNO HI                     | IO HRANO, VE |                |                                                                                                    |                 | Datum vzorčenja:       |            |                     |                    |  |
| Steklina                         |                                              | Stik<br>Stik<br>Stik<br>Obr | s psom NE<br>z dom. živaljo NE<br>s človekom NE<br>nočje cepljenja stekline DA | NE<br>NE<br>NE<br>ekline DA |              |                |                                                                                                    | Podatke vnesel: |                        |            |                     | GENERIC USER       |  |
| Zap.<br>št.                      | Zap. Iden. številka<br><sup>št.</sup> živali |                             | Številka vzorca<br>(črtna koda)                                                | Spol                        | Star.        | Kategorij      | a Ma                                                                                                    | erial           | Zahtevane<br>preiskave |            | Teža<br>živali(kg)  | Žival<br>obročkana |  |
| 1                                | SI<br>PRAŠIĆ<br>Prepiši                      |                             | 100028038                                                                      | Ż                           | 31           | <br>Divji praš | šič Org                                                                                                    | ]<br>Iani       | ✓ AS<br>✓ CS           | F          |                     | Št. obročka        |  |

## Odredba DIVJE ŽIVALI - NETOPIRJI

Pri Odredbi DIVJE ŽIVALI - NETOPIRJI je določena kategorija živali (netopir) in preiskava (steklina), možno je izbrati material (kri, bris, možgani, kadaver). Na vnosni strani ZOVT je treba obvezno izpolniti podatke o steklini in lokaciji (slika 24).

|                               |                         |                                       |                                     |                                          |                   |       |                 |                                |               |                        |                      | GEI                | NERIC USER         |  |  |
|-------------------------------|-------------------------|---------------------------------------|-------------------------------------|------------------------------------------|-------------------|-------|-----------------|--------------------------------|---------------|------------------------|----------------------|--------------------|--------------------|--|--|
|                               |                         | Ì                                     | Diagnostične  <br>- divje živali => | )iagnostične preiskave<br>ivje živali => |                   |       | Pojdi na stran: |                                |               |                        |                      |                    |                    |  |  |
|                               |                         | Prva stran                            |                                     |                                          | Vse na eni strani |       |                 | Zadnja stran                   |               |                        |                      | Zaključevanje      |                    |  |  |
| Datu                          | m izpisa:               |                                       |                                     |                                          | Številk           |       |                 |                                | a zapisa 📗 🚺  |                        |                      | STRAN 1/1          |                    |  |  |
|                               |                         |                                       |                                     |                                          | Plačnik: f        |       |                 | <sup>2</sup> roračun 100083245 |               |                        |                      | SHRANI             |                    |  |  |
|                               |                         |                                       |                                     |                                          |                   |       |                 |                                |               |                        |                      |                    |                    |  |  |
| G-MI                          | D:                      | 100                                   | 1                                   |                                          |                   |       |                 |                                | Vrsta živali: |                        |                      |                    | DIVJAD             |  |  |
| Uple                          | nitelj/najditelj:       |                                       |                                     |                                          |                   |       |                 |                                | Namen:        |                        |                      | Qdredba DIVJE      |                    |  |  |
| Nasle                         | OV:                     | Občina KRANJSKA GORA, (151063,402070) |                                     |                                          |                   |       |                 |                                |               |                        | ŽIVALI - NETOPIRJI - |                    |                    |  |  |
| Davčna številka:              |                         |                                       |                                     |                                          |                   |       |                 |                                |               |                        |                      |                    |                    |  |  |
| Pristojni OU:                 |                         | OBMOČNI URAD CELJE                    |                                     |                                          |                   |       |                 | Datum odstrela/najdbe:         |               |                        | be:                  |                    |                    |  |  |
| Veterinar:                    |                         |                                       |                                     |                                          |                   |       |                 | Podatke vnesel:                |               |                        |                      |                    |                    |  |  |
| Steklina                      |                         | Stik                                  | s psom                              | NE                                       |                   |       |                 |                                |               |                        |                      |                    |                    |  |  |
|                               |                         | Stik                                  | s človekom                          | NE                                       |                   |       |                 |                                |               |                        |                      |                    |                    |  |  |
| Območje cepljenja stekline DA |                         |                                       |                                     |                                          |                   |       |                 |                                |               |                        |                      |                    |                    |  |  |
| Zap.<br>št.                   | lden. števill<br>živali | (a                                    | Številka vzoro<br>(črtna koda)      | a                                        | Spol              | Star. | Kategorija      | a Mat                          | erial         | Zahtevane<br>preiskave |                      | Teža<br>živali(kg) | Žival<br>obročkana |  |  |
| 1                             | SI                      |                                       | 100056                              | 871                                      | 1                 |       |                 |                                |               | 🗹 RAI                  | в                    |                    |                    |  |  |
|                               | NETOPIR                 |                                       | 100050                              |                                          |                   |       | Netopir         | Kri                            |               |                        |                      |                    | Št. obročka        |  |  |
|                               | Prepiši                 |                                       |                                     |                                          |                   |       |                 |                                |               |                        |                      |                    | L                  |  |  |
| 2                             |                         |                                       |                                     |                                          | 1                 |       |                 |                                |               |                        |                      |                    |                    |  |  |
|                               |                         |                                       |                                     |                                          |                   |       |                 |                                |               |                        |                      |                    | Št. obročka        |  |  |
|                               | Prepiši                 |                                       |                                     |                                          |                   |       |                 |                                |               |                        |                      |                    | L                  |  |  |
| -                             |                         |                                       |                                     |                                          | -i                |       | i               |                                | 1             |                        |                      | i                  | ii                 |  |  |

Slika 24: Primer vnosa vzorca netopirja v skladu s programom UVHVVR

### **VNOS STEKLINE PRI LISICAH**

Spremni obrazec - lisice je dostopen na spletni strani:

https://www.gov.si/assets/organi-v-sestavi/UVHVVR/Bolezni-zivali/Odredba/Odredba-2024/Spr\_obr\_lisice\_2024.pdf

#### Lisice, ki so bile pokončane, povožene ali najdene poginjene:

- a) najdene poginjene ali povožene lisice, ki jih pobere VHS, je treba v skladu z letno odredbo poslati na preiskavo na steklino. Take lisice NVI vnese v Diagnostične preiskave - divje živali in izbere namen »Drugo pogin« ali »Drugo povoz«, plačnik proračun;
- b) lisice ali druge divje živali, ki jih lovci dostavijo v veterinarsko organizacijo za preiskavo na steklino v skladu s pravilnikom, ki ureja ukrepe za ugotavljanje, preprečevanje in zatiranje stekline (živali so za časa življenja kazale klinične znake bolezni ali so poškodovale psa, domačo žival ali človeka, so bile pokončane, najdene poginule ali povožene), mora spremljati Spremni obrazec\_LISICE (<u>https://www.gov.si/assets/organi-v-sestavi/UVHVVR/Bolezni-zivali/Odredba/Odredba-2024/Spr obr lisice 2024.pdf</u>). Veterinarska organizacija jih vnese v Diagnostične preiskave divje živali, označi vzorec s črtno kodo, plačnik proračun in izbere enega od namenov pod »Drugo« (odstrel bolna sum, pogin, povoz,...).